## 学信网学籍在线验证报告、学历电子注册备案表获取的方法步骤

1、学信网学籍在线验证报告、学历电子注册备案表可通过中国 高等教育学生信息网(学信网)(网址:<u>https://www.chsi.com.cn/)</u> 获取。

2、登录个人学信档案

访问学信网"学信档案"。未注册用户点击注册,录入相关信息 后登录;已注册用户可直接通过手机号/身份证号/邮箱直接登录学信 档案。

| ∥♪ 学信档案 |                |                  |
|---------|----------------|------------------|
|         | 登录             | (1)<br>学信<br>机器人 |
|         | 2 手机号/身份证号/邮箱  |                  |
|         | 2 2013         |                  |
|         | 泵 登            |                  |
|         | 找回用户名 找回密码 注册  | 9                |
|         | 🚫 微偏登录 😞 支付宝登录 |                  |

3、成功登录学信档案后,点击顶部菜单中的"在线验证报告" 栏目,可申请《教育部学籍在线验证报告》或《教育部学历证书电子 注册备案表》。

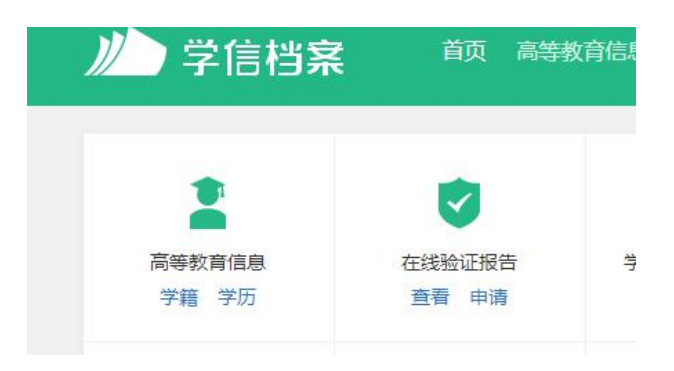

4、验证报告申请成功后,会有四个功能按钮(打印备案表、下载 备案表、发送备案表、查看二维码)、两个"二维验证码"和一个"在 线验证码"。

|                       |                                                 |                                         |                                                                                 | 1                                                                                                    | 省页 I 開站時航 I 教育開 I Eng                                                                          |
|-----------------------|-------------------------------------------------|-----------------------------------------|---------------------------------------------------------------------------------|----------------------------------------------------------------------------------------------------|------------------------------------------------------------------------------------------------|
| ・         ・         ・ | 牧育学生信息网(学<br>23%-月3、教育部員校船生用<br>9证 学历与成绩认证 图像校X | ·信网)<br>*工程指定网站、全国領土研<br>オ 学協档案 高考 考研 Z | R生殖生殖名称调整<br>1法招生 港澳合养                                                          | 指定耳端<br>1生 四六极宣分 征4                                                                                                    | 站內接索 按案 按案 法 法 法 法 法 法 法 法 法 法 法 法 法 法 法 法 法                                                   |
| 首页>学籍/学历在线验证报告>考      | 收育部学历证书电子注册备案表                                  |                                         |                                                                                 |                                                                                                    |                                                                                                |
| <b>,在线验证</b>          | 请选择报告语种: 中                                      | 文<br>英文                                 |                                                                                 |                                                                                                    | 889                                                                                            |
| > 验证报告简介              |                                                 | dat advantary VM -                      |                                                                                 | a b t mit de sta at                                                                                                    |                                                                                                |
| > 防伤措施                |                                                 | 教育部字》                                   | 力证书电力                                                                           | 一注册备案表                                                                                                    | 2                                                                                              |
| > 验证真伪                |                                                 | 更新                                      | f日期: 2012年                                                                      | 5月28日                                                                                                    |                                                                                                |
| > 学信二维码               | 姓名                                              | 张三                                      |                                                                                 | WWWWW                                                                                                    |                                                                                                |
| > 特点和用途               | 4± 21                                           | *                                       | 史生日期                                                                            | 1979年7日10日                                                                                                    |                                                                                                |
| > 如何申请                |                                                 | ^                                       | the act and per                                                                 |                                                                                                    |                                                                                                |
| > 如何使用                | 入学时间                                            | 1998年9月1日                               | 毕业时间                                                                            | 2001年7月1日                                                                                                    | 117.12 L 19.17                                                                                 |
| > 延长验证有效期             | 学历类型                                            | 普通                                      | 学历层次                                                                            | 专科                                                                                                    | BLOOP NON                                                                                      |
| > 特別声明                | 毕业院校                                            | 北京林业大学                                  |                                                                                 | 院校所在                                                                                                    | 地 北京市                                                                                          |
| A SEAL                | 专业名称                                            | 商品花卉                                    |                                                                                 | 学习形式                                                                                                    | 式 普通全日制                                                                                        |
|                       | 证书编号                                            | 1002 2120 0106 9999 9                   | 99                                                                              | 毕结业结                                                                                                    | 论华生                                                                                            |
| 78 4                  | 在线验证                                            | <b>0908 8869 3519</b><br>在线验证明          | ()<br>()<br>()<br>()<br>()<br>()<br>()<br>()<br>()<br>()<br>()<br>()<br>()<br>( | 1. 200 - 200<br>1. 200 - 200<br>1. 200 - 200 - 200<br>1. 200 - 200 - 200<br>1. 200 - 200 - 200<br>1. 200 - 200 - 200 - 200<br>1. 200 - 200 - 2 | <ul> <li>●日本の一名、AREA</li> <li>●日本の一名、AREA</li> <li>●日本の一名、AREA</li> <li>●日本の一名、AREA</li> </ul> |

## 四个功能按钮

打印备案表:点击打印图标,可以直接打印。

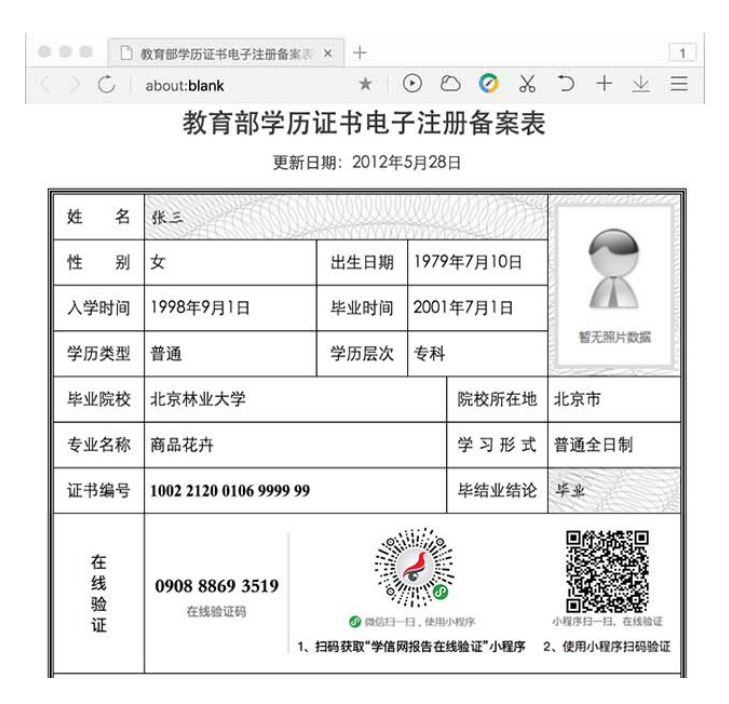

**下载备案表**:点击下载图标,可以将 PDF 版本的备案表下载到本地硬盘。

| <b>1</b> 10 17 18 | \$学历证书电子注册 <b>\$</b> | 續震表_程明.pdf · Adobe Ace                  | obat Reader DC |                   |         | •        |                | ۵ | × |
|-------------------|----------------------|-----------------------------------------|----------------|-------------------|---------|----------|----------------|---|---|
| 文件 编              | ₩ 税国(V) 1800<br>工具   | ▲ ● ■ ■ ■ ■ ■ ■ ■ ■ ■ ■ ■ ■ ■ ■ ■ ■ ■ ■ |                |                   |         |          | (?)            |   |   |
|                   |                      | ۰ ا                                     | 1 <b>k</b> 🖑   | $\Theta$ $\oplus$ | 87.7% - | <b>H</b> | w <sup>a</sup> |   |   |
|                   |                      | 教育部学                                    | 历证书电子          | 子注册               | 日备案表    |          |                |   | ^ |
|                   |                      | 更                                       | 新日期: 2012年     | 5月28日             | 1       |          |                |   |   |
|                   | 姓名                   | 张三                                      |                | 00000             | UNITE   |          | 10222          | 1 |   |
|                   | 性别                   | 女                                       | 出生日期           | 19791             | F7月10日  |          |                |   |   |
|                   | 入学时间                 | 1998年9月1日                               | 毕业时间           | 20014             | F7月1日   |          | 1              |   |   |
|                   | 学历类型                 | 普通                                      | 学历层次           | 专科                |         | 暫无照片     | 1036           |   |   |
|                   | 毕业院校                 | 北京林业大学                                  |                | <u> </u>          | 院校所在地   | 北京市      |                | 1 |   |
|                   | 专业名称                 | 商品花卉                                    |                | -                 | 学习形式    | 普通全日制    | I              | 1 |   |
|                   | 证书编号                 | 1002 2120 0106 9999                     | 99             |                   | 毕结业结论   | 毕业       |                |   |   |

**发送备案表**:点击邮箱图标,在出现的文本输入框中输入邮箱地址,点击"发送"按钮 将备案表(邮件中含 PDF 格式的备案表的附件)发送至此邮箱。登录邮箱查看邮件时,点 击在线验证码可以直接打开网页版在线验证报告。

| HEAST CHSI CHSI CHSI | 等教育学生信息网<br>255章调歌—周瑟、教育都高校 | (学信   | 网)<br>1982年14、全日 | <b>R硕士研究生损生</b> 排   | u es foixint | R REPAY AN | 站内搜索       |      | 授索  |
|----------------------|-----------------------------|-------|------------------|---------------------|--------------|------------|------------|------|-----|
| 首页 学籍查询 学历查询 在       | 线验证 学历与成绩认证 圈               | 象校对 学 | 信档案 高考           | 考研 政法招生             | 港澳合招         | 生 四六级查分 6  | E兵 戴业 学职平台 | 日本频道 | 新职业 |
| 首页 > 学籍/学历在线验证报告     | > 教育部学历证书电子注册备券             | ca.   |                  |                     |              |            |            |      |     |
| > 在线验证               | 请选择报告语种:                    | 中文    | 英文               |                     |              |            | 6          | 1    | 83  |
| > 验证报告简介             |                             |       | 314 75 8         | washing and start - | - do 54      |            |            |      | ×   |
| > 防伪措施               |                             |       | <b>狄</b> 阿日      | 称字历1年-              | 节电力          | 发送报告到指     | 定邮箱:       |      |     |
| > 验证真伤               |                             |       |                  | 制表日期:               | 2012年        |            |            | 发送   |     |
| > 学信二维码              | 62                          | 2 16  | 21101012         |                     |              | L          |            |      | _   |
| > 特点和用途              | 14±                         | 21 tr | 52463.M          | 44                  | 生口地          | 1070年7日10  |            |      |     |

|      | 教育部学历                 | i 证书电-<br>□期: 2012年 | 子注册备案<br>5月28日 | 表      |  |
|------|-----------------------|---------------------|----------------|--------|--|
| 姓 名  | 张三                    |                     |                |        |  |
| 性别   | 女                     | 出生日期                | 1979年7月10日     |        |  |
| 入学时间 | 1998年9月1日             | 毕业时间                | 2001年7月1日      |        |  |
| 学历类型 | 普通                    | 学历层次                | 专科             | 智无照片数据 |  |
| 毕业院校 | 北京林业大学                | 、学 院校所在地            |                |        |  |
| 专业名称 | 商品花卉                  | 学习形                 | 式 普通全日制        |        |  |
| 证书编号 | 1002 2120 0106 9999 9 | 毕结业结                | 论 毕业           |        |  |

查看二维码: 点击二维码图标, 可查看并下载学信二维码。